BancaNet Empresarial

Servicios adicionales > Divisas

### Contenido

| >> | Compra – Divisas Cuentas Propias                                 | 2  |
|----|------------------------------------------------------------------|----|
| >> | Confirmación–Compra Divisas Cuentas Propias                      | 5  |
| »  | Aplicación – Compra Divisas Cuentas Propias                      | 7  |
| >> | Compra de Divisas Terceros Banamex                               | 9  |
| »  | Confirmación-Compra Divisas Terceros Banamex                     | 12 |
| »  | Aplicación –Compra Divisas Terceros Banamex                      | 14 |
| »  | Compra de Divisas- Órdenes de pago internacionales               | 16 |
| »  | Compra/Venta de Divisas – Órdenes de pago internacionales 2      | 19 |
| »  | Confirmación– Compra de Divisas– Órdenes de pago internacionales | 21 |
| »  | Aplicación – Compra Órdenes de pago internacionales              | 23 |
| »  | Venta – Divisas Cuentas Propias                                  | 25 |
| »  | Confirmación–Venta Divisas Cuentas Propias                       | 28 |
| »  | Aplicación - Venta Divisas Cuentas Propias                       | 30 |
| »  | Venta Divisas Terceros Banamex                                   | 32 |
| »  | Confirmación–Venta Divisas Terceros Banamex                      | 35 |
| »  | Aplicación – Venta Divisas Terceros Banamex                      | 37 |

Servicios Adicionales > Divisas > Compra/Venta >

### » Compra - Divisas Cuentas Propias

#### ¿Qué encuentro en esta página?

En esta página puede realizar la compra de divisas entre cuentas propias con tipos de cambio competitivos (valor mismo día, 24 y 48 horas) de acuerdo con sus necesidades.

#### ¿Cómo puedo obtener los datos que me interesan?

•Seleccione la opción que desea realizar:

• Compra

•Elija el tipo de Moneda (USD), e ingrese el importe en USD

#### 1. Instrucción de Cargo

•En el filtro *Tipo de cuenta*, elija una de las siguientes opciones:

- Cheques
- Cuenta Maestra
- Tarjetas

•*Cuenta retiro*: Elija, en la lista de selección, la cuenta de donde desea realizar el retiro; se muestra el número de cuenta, el alias y el saldo de la misma.

Si no encuentra alguna de sus cuentas, haga clic en la opción *Ver todas las cuentas*; se abrirá una ventana que le permitirá ver todas las cuentas y buscar por nombre, alias, sucursal o número de cuenta.

En esta ventana sólo puede seleccionar una cuenta. Solo se mostraran la cuentas de MXN propias

#### 2. Instrucción de Abono

•Seleccione la instrucción de abono:

• Abono a cuenta propia

•*Cuenta* de depósito o beneficiario: elija de la lista de selección las cuentas previamente registradas.

Si no encuentra alguna de sus cuentas, haga clic en la opción *Ver todas las cuentas;* se abrirá una ventana que le permitirá ver todas las cuentas y buscar por nombre, alias, sucursal o número de cuenta.

En esta ventana sólo puede seleccionar una cuenta. Solo se visualizaran la cuentas de USD propias

#### 3. Opciones adicionales

- Programar a fecha futura. Al seleccionar esta opción, se presentarán los siguientes datos:
  - Fecha: Por medio de un calendario puede elegir la fecha en la que se debe aplicar la operación.
     Sólo se permite seleccionar una fecha futura de Lunes a Viernes.

Servicios Adicionales > Divisas > Compra/Venta >

Empresarial Página 3

**Banca**Net

- Hora: Muestra dos listas de selección, una para la hora (con valores de "08" a "20") y otra para los minutos (con valores "00", "15", "30" y "45").
- Leyenda: "El tipo de cambio que se aplicará será el vigente a la fecha de aplicación"
- Autorizar de forma remota: Al seleccionar esta opción, se presentan los siguientes datos:
  - Fecha: Por medio de un calendario puede elegir la fecha en que se debe aplicar la operación. Sólo se permite seleccionar una fecha futura de Lunes a Viernes.
  - Hora: Muestra dos listas de selección, una para la hora (con valores de "08" a "20") y otra para los minutos (con valores "00", "15", "30" y "45").
  - Leyenda: "El tipo de cambio que se aplicará será el vigente a la fecha de aplicación"
- Guardar como operación frecuente: Al seleccionar esta opción, la operación quedará guardada entre las operaciones frecuentes.

Al hacer clic en el botón "Continuar" por primera vez: desplegará entre la sección instrucción de Abono y Opciones adicionales, el siguiente bloque de información (Solo si no seleccionamos las Opciones Adicionales Programar a fecha futura o Autorizar de forma remota) :

#### 4. Cotización de Divisas

A.Tipo de Cambio: muestra el tipo de cambio, el cual se actualiza cada segundo. B.Importe

• De compra: muestra el importe de la compra y la moneda (para la opción Cliente Compra).

•Importe: Importe en (MXN)

Para pactar el tipo de cambio de su agrado es necesario hacer clic en el botón "Continuar", el cual lo enviará a la pantalla de confirmación de la operación.

Servicios Adicionales > Divisas > Compra/Venta >

|                                                                                                    | BancaNet<br>Empresarial |
|----------------------------------------------------------------------------------------------------|-------------------------|
|                                                                                                    | Página 4                |
| er Álvarez   Empresa Demo S.A. de C.V.<br>sademo.com.mx   55.55.1111.0000   <u>Actualizar</u><br>ccceso por BancaNet: 20/12/15 a las 01:30:54 | ☆ 🜲 🖾 🌣                 |

| BancaNet<br>Empresarial              |                                                                                             | Javier Álvarez   Empresa Demo S.A. de C.V.<br>javieralvarez@empresademo.com.mx   55.55.1111.0000   <u>Actualizar</u><br>Martes 07 de Julio de 2015, 12.00 Centro de México   Último acceso por BancaNet: 20/12/15 a las 01:30:54 | <u>≜</u> ≜ ⊠ |
|--------------------------------------|---------------------------------------------------------------------------------------------|----------------------------------------------------------------------------------------------------|--------------|
| SULTAS TRANSFERENCIAS Y PAGO         | IS IMPUESTOS Y CONTRIBUCIONES COBRAN                                                        | ZA INVERSIONES SERVICIOS ADICIONALES ADMINISTRACIÓN                                                                                                    | SALIR        |
| Operaciones de Crédito 🛛 🌧 Pe        | mex 🔊 Financiamiento a Proveedores 🛱                                                        | Cuenta Balance Cero S£€ Divisas ⊖ Premium                                                                                                    |              |
| Divisas                              |                                                                                             |                                                                                                    |              |
| Compra/Venta                         | Compra / Venta<br>Seleccione el tipo de operación que desea efe                             | ectuar, capture la información solicitada y dé clic en "Continuar".                                                                                                    |              |
| Consulta de Operaciones              | Tipo de operación                                                                           |                                                                                                    |              |
| Conocas puestra puero                |                                                                                             | Compra                                                                                                    |              |
| onción de Multinagos?                |                                                                                             | Tipo Moneda Importe                                                                                                    |              |
| spelon de Manapagos.                 |                                                                                             | USD 12 USD                                                                                                    |              |
| Por favor ayudanos a<br>calificarla. |                                                                                             |                                                                                                    |              |
| ENTRA AQUÍ                           | Instrucción                                                                                 | Cuenta refiro                                                                                                    |              |
|                                      | de cargo                                                                                    | Cheques                                                                                                    |              |
|                                      |                                                                                             | JAVIER ALVAREZ - 870/567088 Saldo MXN: \$ 1,156.12                                                                                                    |              |
| ¿Qué desea hacer?                    |                                                                                             |                                                                                                    |              |
| Crear archivo                        |                                                                                             |                                                                                                    |              |
| * Concultar estado de cuenta v       | Instrucción<br>de abono                                                                     | Abono a cuenta propia Abono a terceros Banamex Abono a terceros Otros Bancos                                                                                                    |              |
| movimientos                          |                                                                                             | Cuenta depósito o beneficiario                                                                                                    |              |
| <u>Convertir archivo</u>             |                                                                                             | JAVIER ALVAREZ - 11/9026644 Saldo USD: \$ 851.982.75                                                                                                    |              |
|                                      | Verifique el Tipo de Cambio que le ofrece el sis<br>Cotización de divisas<br>Tipo de Cambio | stema y haga clic en "Continuar".<br>\$ 12,5662                                                                                                    |              |
|                                      | Importe de compra                                                                           | \$ 12.00 USD                                                                                                    |              |
|                                      | Importe                                                                                     | \$ 150.79 MXN                                                                                                    |              |
|                                      |                                                                                             |                                                                                                    |              |
|                                      | Opciones<br>adicionales                                                                     | Programar a fecha futura                                                                                                    |              |
|                                      |                                                                                             |                                                                                                    |              |
|                                      |                                                                                             | Autorizar en forma remota                                                                                                    |              |

WEBTEXT01-ND001-LACINTGTDUAS18V

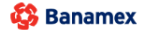

Servicios Adicionales > Divisas > Compra/Venta >

### » Confirmación-Compra Divisas Cuentas Propias

#### ¿Qué encuentro en esta página?

En esta página puede ver el detalle de su operación antes de que ésta sea aplicada.

#### ¿Cómo puedo obtener los datos que me interesan?

La página está compuesta por las siguientes secciones:

#### 1. Cuentas

•Cuenta de Retiro

- Cuenta: Presenta el número, nombre o alias de la cuenta.
- Saldo MXN: Presenta el saldo de la cuenta.

•Cuenta de depósito

- Cuenta: Presenta el número, nombre o alias de la cuenta.
- Saldo USD: Presenta el saldo de la cuenta.

#### 2. Datos de la transferencia

Contiene un resumen con los siguientes datos:

- Importe: En dólares (USD).
- Tipo de Cambio: muestra el tipo de cambio que se pactó en la pantalla de captura.
- Importe: Importe en (MXN)
- Autorización remota: Indica si la operación debe ser autorizada por otro usuario.
- Fecha programada: Tiene el formato dd/mm/aa (día, mes, año). Sólo se muestra si este campo fue seleccionado previamente en la pantalla de captura.
- Hora programada: Tiene el formato de 00:00 horas. Sólo se muestra si este campo fue seleccionado en la pantalla de captura.
- Operación frecuente: Se muestra sólo si la operación es guardada como frecuente, con la palabra "Sí".

En la parte inferior de la pantalla aparece un cronometro, el cual indica que el tiempo en el que debe aplicar la operación. Si no lo hiciera durante este lapso de tiempo, **Banca**Net **Empresarial** le mostrará una ventana indicándole que su cotización ha expirado. Si selecciono las opciones Programas a fecha futura o Autorización de forma remota aparece la leyenda "El tipo de cambio que se aplicará será el vigente a la fecha de aplicación"

Al hacer clic en el botón *'*Regresar'', aparecerá la pantalla de captura que conserva los valores ingresados anteriormente sin la sección *'*Cotización de divisas''

Al hacer clic en el botón "Aceptar", se aplicará la operación y aparecerá la pantalla de aplicación de transferencias.

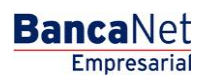

**Banca**Net Empresarial

Servicios Adicionales > Divisas > Compra/Venta >

| BancaNet<br>Empresarial                                       |                                                                               | Martes 07 de Julio de 2015                                             | Javier Álvarez   Empresa Demo S.A. de C.V.<br>javieralvarez@empresademo.com.mr.(55.55.1111.0000) ( <u>Actualizar</u><br>12:00 Centro de Iléxico I Útimo acceso por Bancalvet: 20/12/15 a las 01.30.54 | ▲ ♣ ⊠ ☆ |
|---------------------------------------------------------------|-------------------------------------------------------------------------------|------------------------------------------------------------------------|----------------------------------------------------------------------------------------------------|---------|
| CONSULTAS TRANSFERENCIAS Y PAGOS                              | IMPUESTOS Y CONTRIBUCIONES COBRANZA INVERSIO                                  | DNES SERVICIOS ADICIONALES ADMINISTRACIÓN                              |                                                                                                    | SALIR   |
| 🗍 Operaciones de Crédito 🛛 🍙 Perne                            | ex 🗊 Financiamiento a Proveedores  🔒 Cuenta Bal                               | ance Cero S£€ Divisas ⊖ Premium                                        |                                                                                                    |         |
| Divisas<br>Compra/Venta                                       | Compra / Venta<br>Confirme el detalle de su operación y dé clic en "Aceptar". |                                                                        |                                                                                                    | 0       |
| Consulta de Operaciones                                       | Cuentas                                                                       | Cuenta retiro<br>Cuenta - JAVIER ALVAREZ - 870/567088                  | Saido MXN: \$ 1,156.12                                                                                                    |         |
| opción de Multipagos?<br>Por favor ayudanos a<br>calificarla. |                                                                               | Cuenta depósito o beneficiario<br>Cuenta - JAVIER ALVAREZ - 11/9026644 | Saldo USD: \$ 851,982.75                                                                                                    |         |
| ENTRA AQUÍ                                                    | Datos de la transferencia                                                     | Importe de compra<br>Tipo de cambio                                    | \$ 12.00 USD<br>\$ 14.0287                                                                                                    |         |
| ¿Qué desea hacer?                                             |                                                                               | Importe                                                                | \$ 168.34 MXN                                                                                                    |         |
| <u>Crear archivo</u>                                          |                                                                               | Esta cotización permanecerá vi                                         | gente por: 01 mm : 55 ss                                                                                                    |         |

 <u>Consultar estado de cuenta y</u> <u>movimientos</u> <u>Convertir archivo</u>

😂 Banamex

D.R. @ Copyright 2009, Derechos Reservados. Banco Nacional de México, S.A., Integrante de Grupo Financiero Banamex. Isabel la Católica 44. Centro Histórico. Del. Cuauhtémoc. C.P. 06000, México, Distrito Federal, México

Servicios Adicionales > Divisas > Compra/Venta >

### » Aplicación - Compra Divisas Cuentas Propias

#### ¿Qué encuentro en esta página?

En esta página puede ver el detalle de su transferencia, una vez que ésta ha sido aplicada.

#### ¿Cómo puedo obtener los datos que me interesan?

La página está compuesta por las siguientes secciones:

#### 1. Estatus

- Aplicado
- Instrucción recibida
- Falta segunda firma de autorización remota
- Pendiente por autorizar

#### 2. Cuentas

•Cuenta de Retiro

- Cuenta: Presenta el número, nombre o alias de la cuenta.
- Saldo MXN Presenta el saldo de la cuenta actualizado.
- •Cuenta de depósito
  - Cuenta: Presenta el número, nombre o alias de la cuenta.
  - Saldo USD: Presenta el saldo de la cuenta actualizado .

#### 3. Datos de la transferencia

Contiene un resumen con los siguientes datos:

- Importe de compra: o en dólares (USD).
- Tipo de Cambio: muestra el tipo de cambio que se pactó en la pantalla de captura
- Importe: Importe en (MXN)
- Autorización remota: Indica si la operación debe ser autorizada por otro usuario.
- Fecha programada: Tiene el formato dd/mm/aa (día, mes, año). Sólo se muestra si este campo fue seleccionado previamente en la pantalla de captura.
- Hora programada: Tiene el formato de 00:00 horas. Sólo se muestra si este campo fue seleccionado en la pantalla de captura.
- Operación frecuente: Se muestra sólo si la operación es guardada como frecuente, con la palabra "Sí".
- Leyenda'' El tipo de cambio que se aplicará será el vigente a la fecha de aplicación'': Si seleccionamos la Opción Programar a Fecha futura o Autorización en forma remota

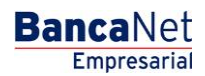

Servicios Adicionales > Divisas > Compra/Venta >

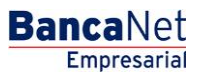

Página 8

| BancaNet<br>Empresarial                                                 |                                    | Martes 07 de Julio de 2015, 12:00                       | Javier Álvarez   Empresa Demo S.A. de C.V.<br>javieralvarez@empresademo.com.mx   55.55.1111.0000   <u>Actualizar</u><br>Centro de México   Útimo acceso por BancaNet: 20/12/15 a las 01:30:54 | ≜ 🌲 🖾 |
|-------------------------------------------------------------------------|------------------------------------|---------------------------------------------------------|----------------------------------------------------------------------------------------------------|-------|
| SULTAS TRANSFERENCIAS Y PAGO                                            | S IMPUESTOS Y CONTRIBUCIONES CO    | BRANZA INVERSIONES SERVICIOS ADICIONALES ADMINISTRACIÓN |                                                                                                    | SALIR |
| Operaciones de Crédito 🏻 🊔 Per                                          | mex 🔊 Financiamiento a Proveedores | Cuenta Balance Cero                                     |                                                                                                    |       |
| Divisas                                                                 |                                    |                                                         |                                                                                                    | (     |
| Compra/Venta                                                            | Compra / Venta                     |                                                         |                                                                                                    |       |
| Consulta de Operaciones                                                 | Su transferencia ha sido aplica    | da con número de autorización 123456.                   |                                                                                                    |       |
| ¿Conoces nuestra nueva<br>opción de Multipagos?                         | Autorizadores                      | Usuario 90                                              | EDUARDO HERNANDEZ ORTIZ                                                                                                    |       |
| Por favor ayudanos a calificarla.                                       |                                    |                                                         |                                                                                                    |       |
| 100                                                                     | Cuentas                            | Cuenta retiro                                           |                                                                                                    |       |
| ENTRA AQUÍ                                                              |                                    | JAVIER ALVAREZ - 870/567088                             | Saldo actualizadoMXN: \$ 1,156.12                                                                                                    |       |
|                                                                         |                                    | Cuenta de depósito o beneficiario                       |                                                                                                    |       |
| ¿Qué desea hacer?                                                       |                                    | JAVIER ALVAREZ - 11/9026644                             | Saldo actualizado MXN: \$ 0.00                                                                                                    |       |
| <u>Crear archivo</u>                                                    |                                    |                                                         |                                                                                                    |       |
| <ul> <li><u>Consultar estado de cuenta y</u><br/>movimientos</li> </ul> | Datos de la                        | Importe de compra                                       | \$ 4.00 USD                                                                                                    |       |
| Convertir archivo                                                       | transierencia                      | Tipo de cambio                                          | \$ 13.3400                                                                                                    |       |
|                                                                         |                                    | Importe                                                 | \$ 133.40 MXN                                                                                                    |       |

WEBTEXT01-ND001-LACINTGTDUAS18

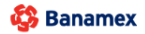

Servicios Adicionales > Divisas > Compra/Venta >

### » Compra de Divisas Terceros Banamex

#### ¿Qué encuentro en esta página?

En esta página puede realizar la compra a cuentas de terceros Banamex con tipos de cambio competitivos (valor mismo día, 24 y 48 horas) de acuerdo con sus necesidades .

#### ¿Cómo puedo obtener los datos que me interesan?

Para realizar una Operación de Compra de Divisas Terceros Banamex

#### 1.- Tipo de Operación

•Seleccione la opción que desea realizar:

• Compra

•Elija el tipo de Moneda (USD) e ingrese el importe en USD

#### 2.- Instrucción de Cargo

•En el filtro *Tipo de cuenta*, elija una de las siguientes opciones:

- •Cheques
- •Cuenta Maestra
- •Tarjetas

• *Cuenta retiro*: Elija, en la lista de selección, la cuenta de donde desea realizar el retiro; se muestra el número de cuenta, el alias y el saldo de la misma.

Si no encuentra alguna de sus cuentas, haga clic en la opción *Ver todas las cuentas*; se abrirá una ventana que le permitirá ver todas las cuentas y buscar por nombre, alias, sucursal o número de cuenta.

En esta ventana sólo puede seleccionar una cuenta. Solo se mostraran la cuentas de MXN propias

#### 3.- Instrucción de Abono

•Seleccione la instrucción de abono:

- •Abono a terceros Banamex
- •*Cuenta* de depósito o beneficiario: elija de la lista de selección las cuentas previamente registradas.

Si no encuentra alguna de sus cuentas, haga clic en la opción *Ver todas las cuentas;* se abrirá una ventana que le permitirá ver todas las cuentas y buscar por nombre, alias, sucursal o número de cuenta.

En esta ventana sólo puede seleccionar una cuenta. Solo se mostraran la cuentas de USD terceros

#### 4. Opciones adicionales

•Referencias: Esta opción se habilita sólo si su operación es un Abono a terceros; en ese caso se mostrarán los siguientes campos de captura:

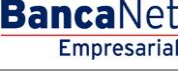

Servicios Adicionales > Divisas > Compra/Venta >

- Referencia numérica: Este campo es obligatorio y consiste en un número asociado a la transferencia. Deberá ser validada cuando se trate de una cuenta concentradora.
- Referencia alfanumérica: Este campo es obligatorio; debe ingresar algún texto asociado a la transferencia.
- Programar a fecha futura. Al seleccionar esta opción, se presentarán los siguientes datos:
  - Fecha: Por medio de un calendario puede elegir la fecha en la que se debe aplicar la operación.
     Sólo se permite seleccionar una fecha futura de Lunes a Viernes.
  - Hora: Muestra dos listas de selección, una para la hora (con valores de "08" a "20") y otra para los minutos (con valores "00", "15", "30" y "45").
  - Leyenda: "El tipo de cambio que se aplicará será el vigente a la fecha de aplicación"
- Autorizar de forma remota: Al seleccionar esta opción, se presentan los siguientes datos:
  - Fecha: Por medio de un calendario puede elegir la fecha en que se debe aplicar la operación. Sólo se permite seleccionar una fecha futura de Lunes a Viernes.
  - Hora: Muestra dos listas de selección, una para la hora (con valores de "08" a "20") y otra para los minutos (con valores "00", "15", "30" y "45").
  - Leyenda: "El tipo de cambio que se aplicará será el vigente a la fecha de aplicación"
- Guardar como operación frecuente: Al seleccionar esta opción, la operación quedará guardada entre las operaciones frecuentes.

Al hacer clic en el botón "Continuar" por primera vez: desplegará entre la sección instrucción de Abono y Opciones adicionales, el siguiente bloque de información. Solo si no seleccionamos las Opciones Adicionales Programar a fecha futura o Autorizar de forma remota :

#### 5. Cotización de Divisas

- •Tipo de Cambio: muestra el tipo de cambio, el cual se actualiza cada segundo.
- •Importe
- De compra: muestra el importe de la compra y la moneda (para la opción Cliente Compra).
- Importe: Importe en (MXN)

Para pactar el tipo de cambio de su agrado es necesario hacer clic en el botón "Continuar", el cual lo enviará a la pantalla de confirmación de la operación.

Servicios Adicionales > Divisas > Compra/Venta >

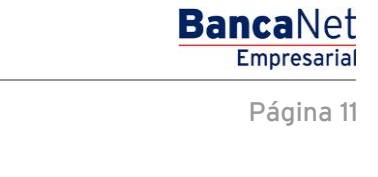

| Empresarial                                                                 |                                                               | javieralvarez@empresademo.com.mx; 155.55.1111.0000] <u>Actualizar</u><br>Martes 07 de Julio de 2015, 12:00 Centro de México J Último acceso por BancaNet: 20/12/15 a las 01:30:54 |       |
|-----------------------------------------------------------------------------|---------------------------------------------------------------|----------------------------------------------------------------------------------------------------|-------|
| TAS TRANSFERENCIAS Y PAGO                                                   | S IMPUESTOS Y CONTRIBUCIONES COBRA                            | NZA INVERSIONES SERVICIOS ADICIONALES ADMINISTRACIÓN                                                                                                    | SALIR |
| eraciones de Crédito 🛛 🍙 Per                                                | nex 🔊 Financiamiento a Proveedores                            | Cuenta Balance Cero S£É Divisas 🔶 Premium                                                                                                    |       |
| visas                                                                       |                                                               |                                                                                                    |       |
| Compra/Venta                                                                | Compra / Venta<br>Seleccione el tipo de operación que desea e | sfectuar, capture la información solicitada y dé clic en "Continuar".                                                                                                    |       |
| Consulta de Operaciones                                                     | Tipo de operación                                             | © Conora                                                                                                    |       |
| onoces nuestra nueva<br>ción de Multipagos?<br>favor ayudanos a<br>ficarla. |                                                               | Tipo Moneda Importe<br>USD 23 USD                                                                                                    |       |
| ENTRA AQUÍ                                                                  | Instrucción<br>de cargo                                       | Cuenta retiro<br>Cheques<br>JAVIER ALVAREZ - 870/567088 Saldo MXN: \$ 1,156.12                                                                                                    | ×     |
| rear archivo<br>onsultar estado de cuenta y<br>ovimientos                   | Instrucción<br>de abono                                       | Abono a cuenta propia     Abono a terceros Banamex     Abono a terceros Otros Bancos Cuenta depósito o beneficiario Banamex : LISD 870/65/088 Nombre: JAVIER ALVAREZ              |       |
|                                                                             |                                                               |                                                                                                    |       |
|                                                                             | Opciones<br>adicionales                                       | Referencias Referencia numérica 1234 Referencia alfanumérica CHEQUERA                                                                                                    |       |
|                                                                             |                                                               | Programar a fecha futura                                                                                                    |       |
|                                                                             |                                                               |                                                                                                    |       |

Servicios Adicionales > Divisas > Compra/Venta >

### » Confirmación-Compra Divisas Terceros Banamex

#### ¿Qué encuentro en esta página?

En esta página puede ver el detalle de su operación antes de que ésta sea aplicada.

#### ¿Cómo puedo obtener los datos que me interesan?

La página está compuesta por las siguientes secciones:

#### 1. Cuentas

•Cuenta de Retiro

- Cuenta: Presenta el número, nombre o alias de la cuenta.
- Saldo MXN: Presenta el saldo de la cuenta.
- •Cuenta de depósito
  - Cuenta: Presenta el número, nombre o alias de la cuenta.

#### 2. Datos de la transferencia

Contiene un resumen con los siguientes datos:

- •Importe de compra : En dólares (USD).
- •Tipo de Cambio: muestra el tipo de cambio que se pactó en la pantalla de captura.
- •Importe: Importe en (MXN)
- •Referencia numérica: Esta opción se muestra la referencia solo numérica que capturamos .
- •Referencia alfanumérica: Esta opción se muestra la referencia alfanumérica que capturamos .
- Autorización remota: Indica si la operación debe ser autorizada por otro usuario.
- Fecha programada: Tiene el formato dd/mm/aa (día, mes, año). Sólo se muestra si este campo fue seleccionado previamente en la pantalla de captura.
- •Hora programada: Tiene el formato de 00:00 horas. Sólo se muestra si este campo fue seleccionado en la pantalla de captura.
- •Operación frecuente: Se muestra sólo si la operación es guardada como frecuente, con la palabra "Sí".

En la parte inferior de la pantalla aparece un cronometro, el cual indica que el tiempo en el que debe aplicar la operación (4mm). Si no lo hiciera durante este lapso de tiempo, **Banca**Net **Empresarial** le mostrará una ventana indicándole que su cotización ha expirado. Si selecciono las opciones Programas a fecha futura o Autorización de forma remota aparece la leyenda "El tipo de cambio que se aplicará será el vigente a la fecha de aplicación"

Al hacer clic en el botón 'Regresar'', aparecerá la pantalla de captura que conserva los valores ingresados anteriormente sin la sección "Cotización de divisas"

Al hacer clic en el botón "Aceptar" aparecerá la pantalla de Challng, Ingrese la Clave dinámica y haga clic en el botón "Continuar" para aplicar la transferencia y aparecerá la pantalla de aplicación de transferencias.

Empresarial Página 12

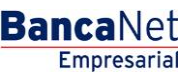

Servicios Adicionales > Divisas > Compra/Venta >

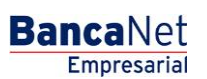

Página 13

| ULTAS TRANSFERENCIAS Y PAGO                                             | MPUESTOS Y CONTRIBUCIONES COBRAI                                | NZA INVERSIONES SERVICIOS ADICIONALES ADMINISTRACIÓN |                        | SALIR |
|-------------------------------------------------------------------------|-----------------------------------------------------------------|------------------------------------------------------|------------------------|-------|
| Operaciones de Crédito 🛛 <i> é</i> Pen                                  | ex 🔊 Financiamiento a Proveedores                               | Cuenta Balance Cero S£€ Divisas 🖨 Premium            |                        |       |
| Divisas                                                                 |                                                                 |                                                      |                        |       |
| Compra/Venta                                                            | Compra / Venta<br>Confirme el detalle de su operación y dé clic | en "Aceptar".                                        |                        |       |
| Consulta de Operaciones                                                 | Cuentas                                                         | Cuenta retiro                                        |                        |       |
|                                                                         |                                                                 | Cuenta - JAVIER ALVAREZ - 870/567088                 | Saldo MXN: \$ 1,156.12 |       |
| pción de Multipagos?                                                    |                                                                 | Currente des faite e basseficiente                   |                        |       |
| Por favor ayudanos a<br>calificarla.                                    |                                                                 | Banamex - USD 870/567088                             | Nombre: JAVIER ALVAREZ |       |
| ENTRA AQUÍ                                                              | Datos de la                                                     | Importe do compre                                    | 6 72 00 USD            |       |
|                                                                         | transferencia                                                   | Tipo de cambio                                       | \$ 14.8932             |       |
| 0                                                                       |                                                                 | Importe                                              | \$ 342.54 MXN          |       |
| ¿Que desea nacer?                                                       |                                                                 | Referencia numérica                                  | 1234                   |       |
| <u>Crear archivo</u>                                                    |                                                                 | Referencia alfanumérica                              | CHEQUERA               |       |
| <ul> <li><u>Consultar estado de cuenta y</u><br/>movimientos</li> </ul> |                                                                 | Operación frecuente                                  | Sí                     |       |
|                                                                         |                                                                 | Esta cotización permanecerá vigente p                | or: 03 mm : 55 ss      |       |

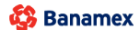

| <b>Banca</b> Net                                                        |                                               |                                                                                                    | Javier Álvarez   f                                                                              | mpresa Demo S.A. de C.V.       |
|-------------------------------------------------------------------------|-----------------------------------------------|----------------------------------------------------------------------------------------------------|-------------------------------------------------------------------------------------------------|--------------------------------|
| Empresariai                                                             |                                               | М                                                                                                    | artes 07 de Julio de 2015, 12:00 Centro de México   Último acceso por Bar                       | caNet: 20/12/15 a las 01:30:54 |
| CONSULTAS TRANSFERENCIAS Y PAGOS                                        | IMPUESTOS Y CONTRIBUC                         | ONES COBRANZA INVERSIONES SERVICIOS ADICIONALE                                                                                                    | S ADMINISTRACIÓN                                                                                | SALIR                          |
| 7 Operaciones de Crédito 🏾 🌧 Pem                                        | ex 🔊 Sinanciamiento a P                       | roveedores 😤 Cuenta Balance Cero 👫 E Divisas 🗧                                                                                                    | Premium                                                                                         |                                |
| Divisas                                                                 |                                               | Clave dinámica                                                                                                    |                                                                                                 | 0                              |
| Compra/Venta<br>Consulta de Operaciones                                 | Compra / Venta<br>Confirme el detalle de su o | Encienda su NetKey, teclee su PIN; al desplegarse la palabra<br>"HOST?" digite el número "9". Al aparecer la palabra<br>"CHALLNG?" introduzca en su NetKey la siguiente clave: | Presione ENT. Su NetKey generará una clave dinámica que<br>deberá digitar en el siguiente campo |                                |
| ¿Conoces nuestra nueva                                                  | Cuentas                                       | CHALLNG: 24011985                                                                                                    | Clave dinámica                                                                                  |                                |
| opción de Multipagos?<br>Por favor ayudanos a<br>calificarla.           |                                               | Cancelar                                                                                                    | Continuar                                                                                       | REZ                            |
| ENTRA AQUÍ                                                              | Datos de la transferencia                     | Importe de compra                                                                                                    | \$ 23.00 USD                                                                                    |                                |
|                                                                         |                                               | Tipo de cambio                                                                                                    | \$ 14.8932                                                                                      |                                |
| ¿Qué desea hacer?                                                       |                                               | Importe                                                                                                    | \$ 342.54 MXN                                                                                   |                                |
|                                                                         |                                               | Referencia alfanumérica                                                                                                    | a CHEONERA                                                                                      |                                |
| <u>Crear archivo</u>                                                    |                                               | Operación frecuente                                                                                                    | Sí                                                                                              |                                |
| <ul> <li><u>Consultar estado de cuenta y</u><br/>movimientos</li> </ul> |                                               |                                                                                                    |                                                                                                 |                                |

Servicios Adicionales > Divisas > Compra/Venta >

### » Aplicación -Compra Divisas Terceros Banamex

#### ¿Qué encuentro en esta página?

En esta página puede ver el detalle de su transferencia, una vez que ésta ha sido aplicada.

#### ¿Cómo puedo obtener los datos que me interesan?

La página está compuesta por las siguientes secciones:

#### 1. Estatus

- Aplicado
- Instrucción recibida
- Falta segunda firma de autorización remota
- Pendiente por autorizar

#### 2. Cuentas

•Cuenta de Retiro

- Cuenta: Presenta el número, nombre o alias de la cuenta.
- Saldo MXN Presenta el saldo de la cuenta.
- •Cuenta de depósito
  - Cuenta: Presenta el número, nombre o alias de la cuenta.

#### 3. Datos de la transferencia

Contiene un resumen con los siguientes datos:

•Importe de compra : En dólares (USD).

- •Tipo de Cambio: muestra el tipo de cambio que se pactó en la pantalla de captura.
- •Importe: Importe en (MXN)
- •Referencia numérica: Esta opción se muestra la referencia solo numérica que capturamos .
- •Referencia alfanumérica: Esta opción se muestra la referencia alfanumérica que capturamos .
- Autorización remota: Indica si la operación debe ser autorizada por otro usuario.

• Fecha programada: Tiene el formato dd/mm/aa (día, mes, año). Sólo se muestra si este campo fue seleccionado previamente en la pantalla de captura.

•Hora programada: Tiene el formato de 00:00 horas. Sólo se muestra si este campo fue seleccionado en la pantalla de captura.

•Operación frecuente: Se muestra sólo si la operación es guardada como frecuente, con la palabra "Sí".

•Leyenda'' El tipo de cambio que se aplicará será el vigente a la fecha de aplicación'': Si seleccionamos la Opción Programar a Fecha futura o Autorización en forma remota

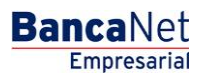

Servicios Adicionales > Divisas > Compra/Venta >

BancaNet Empresarial

Página 15

| BancaNet<br>Empresarial                            |                                        | Martes 07 de Julio de 2015, 12:00 Ce                    | Javier Álvarez   Empresa Demo S.A. de C.V.<br>javieralvarez@empresademo.com.mx   55.55.1111.0000   <u>Actualizar</u><br>ntro de México   Último acceso por BancaNet: 20/12/15 a las 01:30:54 | <b>≜</b> ♠ ⊠ |
|----------------------------------------------------|----------------------------------------|---------------------------------------------------------|----------------------------------------------------------------------------------------------------|--------------|
| NSULTAS TRANSFERENCIAS Y PAGO                      | DS IMPUESTOS Y CONTRIBUCIONES CO       | BRANZA INVERSIONES SERVICIOS ADICIONALES ADMINISTRACIÓN |                                                                                                    | SALIR        |
| Operaciones de Crédito 🏿 🌧 Pe                      | mex 🔊 Financiamiento a Proveedores     | Cuenta Balance Cero S£€ Divisas 🔶 Premium               |                                                                                                    |              |
| Divisas                                            |                                        |                                                         |                                                                                                    | (            |
| Compra/Venta                                       | Compra / Venta                         |                                                         |                                                                                                    |              |
| Consulta de Operaciones                            | Su transferencia ha sido <b>aplica</b> | da con número de autorización 123456.                   |                                                                                                    |              |
| ¿Conoces nuestra nueva<br>opción de Multipagos?    | Autorizadores                          | Usuario 90                                              | EDUARDO HERNANDEZ ORTIZ                                                                                                    |              |
| calificarla.                                       | Cuentas                                | Cuenta retiro                                           |                                                                                                    |              |
| ENTRA AQUÍ                                         | cucinus                                | JAVIER ALVAREZ - 870/567088                             | Saido actualizadoMXN: \$ 1,156.12                                                                                                    |              |
|                                                    |                                        | Cuenta de depósito o beneficiario                       |                                                                                                    |              |
| ¿Qué desea hacer?                                  |                                        | ALEJANDRA,ESTRADO/CANTU - 9027704224                    | Saldo actualizado MXN: \$ 0.00                                                                                                    |              |
| <u>Crear archivo</u>                               |                                        |                                                         |                                                                                                    |              |
| <u>Consultar estado de cuenta y</u><br>movimientos | Datos de la<br>transferencia           | Importe de compra                                       | \$ 4.00 USD                                                                                                    |              |
| * Convertir archivo                                |                                        | Tipo de cambio                                          | \$ 13.3400<br>\$ 133.40 MVN                                                                                                    |              |
|                                                    |                                        | Referencia numérica                                     | 1234567890                                                                                                    |              |
|                                                    |                                        | Referencia alfanumérica                                 | REF12345                                                                                                    |              |
|                                                    |                                        |                                                         |                                                                                                    |              |

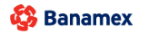

Servicios Adicionales > Divisas > Compra/Venta >

### » Compra de Divisas- Órdenes de pago internacionales

#### ¿Qué encuentro en esta página?

En esta página puede realizar la compra a cuentas Órdenes de pago internacionales con tipos de cambio competitivos (valor mismo día, 24 y 48 horas) de acuerdo con sus necesidades .

#### ¿Cómo puedo obtener los datos que me interesan?

Para realizar una Operación de Compra de Divisas Órdenes de pago internacionales

#### 1.- Tipo de Operación

- •Seleccione la opción que desea realizar:
  - Compra
- •Elija el tipo de Moneda (USD) e ingrese el importe en USD

#### 2.- Instrucción de Cargo

•En el filtro *Tipo de cuenta*, elija una de las siguientes opciones:

- •Cheques
- •Cuenta Maestra
- •Tarjetas

• *Cuenta retiro*: Elija, en la lista de selección, la cuenta de donde desea realizar el retiro; se muestra el número de cuenta, el alias y el saldo de la misma.

Si no encuentra alguna de sus cuentas, haga clic en la opción *Ver todas las cuentas*; se abrirá una ventana que le permitirá ver todas las cuentas y buscar por nombre, alias, sucursal o número de cuenta.

En esta ventana sólo puede seleccionar una cuenta. Solo se mostraran la cuentas de MXN propias

#### 3.- Instrucción de Abono

•Seleccione la instrucción de abono:

- •Abono a terceros Otros Bancos
- •*Cuenta* de depósito o beneficiario: elija de la lista de selección las cuentas previamente registradas.

Si no encuentra alguna de sus cuentas, haga clic en la opción *Ver todas las cuentas;* se abrirá una ventana que le permitirá ver todas las cuentas y buscar por nombre, alias o número de cuenta.

En esta ventana sólo puede seleccionar una cuenta. Solo se mostraran la cuentas de USD de Otros Bancos

#### 4.- Bancos

G. Esta sección se genera en base a la selección de la opción Abono a terceros Otros Bancos y se deberá mostrar hasta que se seleccione la cuenta del Combo Box Cuenta depósito o Beneficiario

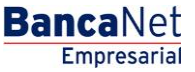

Servicios Adicionales > Divisas > Compra/Venta >

Empresarial Página 17

**Banca**Net

• Banco Beneficiario: Título con nombre del banco: Se pintara de forma automática al elegir el beneficiario de la operación internacional

 $\bullet\,$  SWIFT / ABA. Se pintara de forma automática al elegir el beneficiario de la operación internacional.

• Banco intermediario ( opcional ): Combo box donde podremos seleccionar si lo deseamos un banco intermediario para realizar la transferencia

• No. de Cuenta: etiqueta con el número de cuenta asociada al banco intermediario

#### 5. Opciones adicionales

• Referencias: Esta opción se habilita sólo si es seleccionado con las opciones:

oDescripción

oInstrucciones

• Guardar como operación frecuente: Al seleccionar esta opción, la operación quedará guardada entre las operaciones frecuentes.

Al hacer clic en el botón "Continuar" por primera vez: desplegará entre la sección Bancos y Opciones Adicionales, el siguiente bloque de información:

#### 4. Cotización de Divisas

•Tipo de Cambio: muestra el tipo de cambio, el cual se actualiza cada segundo.

•Importe

- De compra: muestra el importe de la compra y la moneda (para la opción Cliente Compra).
- Importe: Importe en (MXN)

Para pactar el tipo de cambio de su agrado es necesario hacer clic en el botón "Continuar", el cual lo enviará a la pantalla de confirmación de la operación.

Servicios Adicionales > Divisas > Compra/Venta >

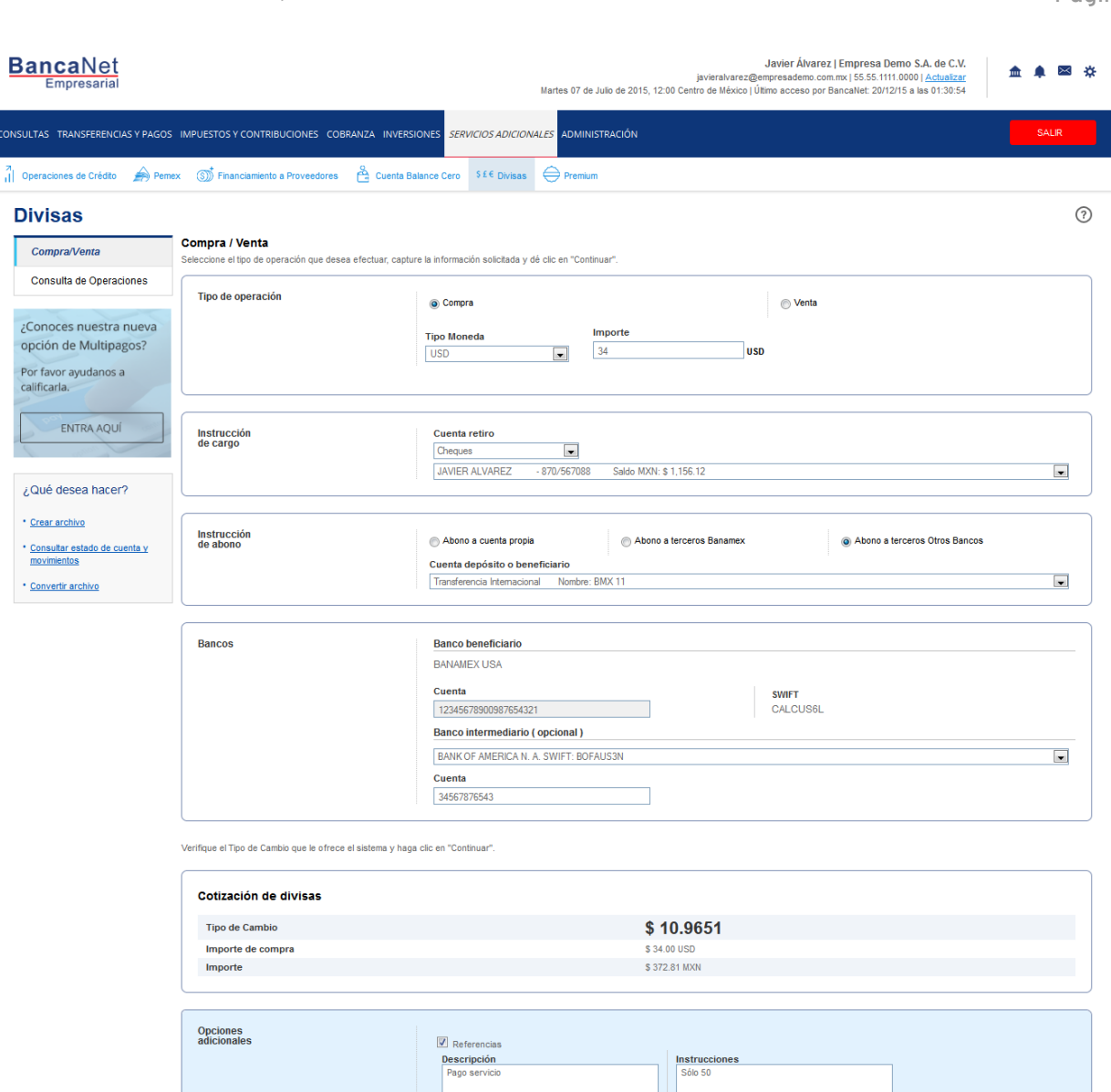

Cuardar como operación frecuente

WEBTEXT01-ND001-LACINTGTDUAS18

🚯 Banamex

D.R. @ Copyright 2009, Derechos Reservados. Banco Nacional de México, S.A., integrante de Grupo Financiero Banamex. Isabel la Católica 44. Centro Histórico. Del. Cuauhtémoc: C.P. 06000, México, Distrito Federal, México BancaNet Empresarial

Servicios Adicionales > Divisas > Compra/Venta >

### » Compra/Venta de Divisas - Órdenes de pago internacionales 2

#### ¿Qué encuentro en esta página?

En esta página debe llenar los datos del ordenante y del beneficiario, para poder completar su transferencia.

#### ¿Cómo puedo obtener los datos que me interesan?

Para continuar con su transferencia:

#### 1. Datos del ordenante

- Nombre y apellido o razón social: Se muestran de forma automática.
- Dirección: Debe registrar aquí la dirección del ordenante.
- Ciudad/Municipio: Debe registrar aquí la ciudad o el municipio del ordenante.
- País: Elija en una lista de selección el país del ordenante.

#### 2. Datos del beneficiario

- Nombre y apellido o razón social: Se muestran de forma automática.
- Dirección: Debe registrar aquí la dirección del beneficiario.
- Ciudad/Municipio: Debe registrar aquí la ciudad o el municipio del beneficiario.
- País: Elija en una lista de selección el país del beneficiario.

En la parte inferior de la pantalla aparece un cronometro, el cual indica que el tiempo en el que debe aplicar la operación (6mm). Si no lo hiciera durante este lapso de tiempo, **Banca**Net **Empresarial** le mostrará una ventana indicándole que su cotización ha expirado.

Al hacer clic en el botón "Regresar", aparecerá la pantalla de captura, conservando los valores ingresados anteriormente.

Al hacer clic en el botón "Continuar", aparecerá la pantalla de confirmación de la operación.

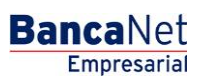

BancaNet Empresarial

Servicios Adicionales > Divisas > Compra/Venta >

| BancaNet<br>Empresarial                                                                             |                                                                                    | javiersive<br>Martes 07 de Julio de 2015, 12:00 Centro de Méo                         | Javier Álvarez   Empresa Demo S.A. de C.V.<br>rez@empresademo.com.mx   55.55.1111.0000   <u>Actualizar</u><br>cico   Último acceso por BancaNet: 20/12/15 a las 01:30:54 | ▲ ▲ ⊠ ☆   |
|----------------------------------------------------------------------------------------------------|------------------------------------------------------------------------------------|---------------------------------------------------------------------------------------|----------------------------------------------------------------------------------------------------|-----------|
| CONSULTAS TRANSFERENCIAS Y PAGOS                                                                    | IMPUESTOS Y CONTRIBUCIONES COBRANZA INVERSIONE                                     | S SERVICIOS ADICIONALES ADMINISTRACIÓN                                                |                                                                                                    | SALIR     |
| 7 Operaciones de Crédito 🏾 🊔 Peme                                                                   | ex 🔊 Financiamiento a Proveedores    Cuenta Balance                                | e Cero Sff E Divisas 🔶 Premium                                                        |                                                                                                    |           |
| Divisas                                                                                             |                                                                                    |                                                                                       |                                                                                                    | ?         |
| Compra/Venta                                                                                        | Compra / Venta<br>Complete los datos del ordenante y beneficiario y dé clic en "Co | ntinuar".                                                                             |                                                                                                    |           |
| ¿Conoces nuestra nueva<br>opción de Multipagos?<br>Por favor ayudanos a<br>calificarla.             | Datos del ordenante [                                                              | Nombre y apellido o razón social<br>JAVIER ALVAREZ<br>Dirección<br>Ciudad / Municipio | País<br>Seleccione una opción                                                                                                    |           |
| ¿Qué desea hacer?<br>• <u>Crear archivo</u><br>• <u>Consultar estado de cuenta y</u><br>movimientos | Datos del beneficiario                                                             | Nombre y apellido o razón social<br>BMX 11<br>Dirección                               |                                                                                                    |           |
| • <u>Convertir archivo</u>                                                                          |                                                                                    | Cludad / Municipio                                                                    | País<br>Seleccione una opción<br>4 ss                                                                                                    | •         |
|                                                                                                    | Regresar                                                                           |                                                                                       |                                                                                                    | Continuar |

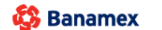

Servicios Adicionales > Divisas > Compra/Venta >

### » Confirmación- Compra de Divisas- Órdenes de pago internacionales

#### ¿Qué encuentro en esta página?

En esta página puede ver el detalle de su operación antes de que ésta sea aplicada.

#### ¿Cómo puedo obtener los datos que me interesan?

La página está compuesta por las siguientes secciones:

#### 1. Cuentas

- •Cuenta de Retiro
  - Cuenta: Presenta el número, nombre o alias de la cuenta.
  - Saldo MXN: Presenta el saldo de la cuenta.
- •Cuenta de depósito
  - Cuenta: Presenta el número, nombre o alias de la cuenta.

#### 2. Datos de la transferencia

Contiene un resumen con los siguientes datos:

- •Importe de compra: En dólares (USD).
- •Tipo de Cambio: muestra el tipo de cambio que se pactó en la pantalla de captura.
- •Importe: Importe en (MXN)
- •Banco beneficiario: Banco al que se realizara el deposito
- •SWIFT/ABA: Muestra la información registrada en la pantalla de captura.
- •Cuenta beneficiario: Muestra la información registrada en la pantalla de captura.
- •Ordenante: Muestra la información registrada en la pantalla de captura.
- •Dirección del ordenante: Muestra la información registrada en la pantalla de captura.
- •Ciudad y país ordenante: Muestra la información registrada en la pantalla de captura.
- •Beneficiario: Muestra la información registrada en la pantalla de captura.
- •Dirección del beneficiario: Muestra la información registrada en la pantalla de captura.
- •Ciudad y país: Muestra la información ingresada en la pantalla de captura.
- •Operación frecuente: Se muestra sólo si la operación es guardada como frecuente, con la palabra "Sí".
- Descripción: Solo aparecerá si se capturo anteriormente
- Instrucciones: Solo aparecerá si se capturo anteriormente

En la parte inferior de la pantalla aparece un cronometro, el cual indica que el tiempo restante en el que debe aplicar la operación. Si no lo hiciera durante este lapso de tiempo, **Banca**Net **Empresarial** le mostrará una ventana indicándole que su cotización ha expirado.

Página 22

Servicios Adicionales > Divisas > Compra/Venta >

Al hacer clic en el botón 'Regresar'', aparecerá la pantalla de captura que conserva los valores ingresados anteriormente

Al hacer clic en el botón "Aceptar" aparecerá la pantalla de Challng, Ingrese la Clave dinámica y haga clic en el botón "Continuar" para aplicar la transferencia y aparecerá la pantalla de aplicación de transferencias.

|                                   | S IMPUESTOS Y CONTRIBUCIONES COBRANZA                                  | INVERSIONES SERVICIOS ADICIONALES ADMINISTRACIÓN     |                                            | SALI | .IR |
|-----------------------------------|------------------------------------------------------------------------|------------------------------------------------------|--------------------------------------------|------|-----|
| Operaciones de Crédito 🛛 🌧 Per    | nex 🔊 Financiamiento a Proveedores 🔒 Cu                                | uenta Balance Cero S£€ Divisas ⊖ Premium             |                                            |      |     |
| ivisas                            |                                                                        |                                                      |                                            |      |     |
| Compra/Venta                      | Compra / Venta<br>Confirme el detalle de su operación y dé clic en "Ad | ceptar".                                             |                                            |      |     |
| Consulta de Operaciones           | Cuentas                                                                | Cuenta retiro                                        |                                            |      | -   |
| Conoces nuestra nueva             |                                                                        | Cuenta - JAVIER ALVAREZ - 870/567088                 | Saldo MXN: \$ 1,156.12                     |      |     |
| pción de Multipagos?              |                                                                        | Cuenta depósito o beneficiario                       |                                            |      |     |
| or favor ayudanos a<br>lificarla. |                                                                        | Transferencia Internacional                          | Nombre: BMX 11                             |      | _   |
| ENTRA AQUÍ                        | Datos de la                                                            |                                                      |                                            |      |     |
|                                   | transferencia                                                          | Importe de compra<br>Tipo de cambio                  | \$ 34.00 USD<br>\$ 13.2294                 |      |     |
| 0                                 |                                                                        | Importe                                              | \$ 449.79 MXN                              |      |     |
| Que desea hacer?                  |                                                                        | Banco beneficiario                                   | BANAMEX USA                                |      |     |
| Crear archivo                     |                                                                        | SWIFT                                                | CALCUS6L                                   |      |     |
| Concultor estado de evente v      |                                                                        | Cuenta beneficiario                                  | 12345678900987654321                       |      |     |
| movimientos                       |                                                                        | Ordenante                                            | JAVIER ALVAREZ                             |      |     |
| Convertis archive                 |                                                                        | Dirección del ordenante                              | Calz. Desierto de los Leones km 28.5 No. 5 |      |     |
| Convertir archivo                 |                                                                        | Ciudad y país                                        | Distrito Federal, MEXICO                   |      |     |
|                                   |                                                                        | Beneficiario                                         | BMX 11                                     |      |     |
|                                   |                                                                        | Dirección del beneficiario                           | The fifth Avenue 19                        |      |     |
|                                   |                                                                        | Ciudad y país                                        | New York, UNITED STATES OF AMERICA         |      |     |
|                                   |                                                                        | Banco Intermediario                                  | BANK OF AMERICA N. A.                      |      |     |
|                                   |                                                                        | Swir I                                               | 1234567800                                 |      |     |
|                                   |                                                                        | Operación frecuente                                  | Sí                                         |      |     |
|                                   |                                                                        |                                                      |                                            |      |     |
|                                   |                                                                        | Descripcion: Pago servicio<br>Instrucciones: Solo 50 |                                            |      |     |
|                                   |                                                                        | Ente optimación permanacerá vicente po               | r. 00 mm • 48 ss                           |      |     |

🍪 Banamex

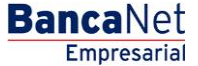

Servicios Adicionales > Divisas > Compra/Venta >

### » Aplicación - Compra Órdenes de pago internacionales

#### ¿Qué encuentro en esta página?

En esta página puede ver el detalle de su transferencia, una vez que ésta ha sido aplicada.

#### ¿Cómo puedo obtener los datos que me interesan?

La página está compuesta por las siguientes secciones:

#### 1. Estatus

- Aplicado
- Instrucción recibida
- Falta segunda firma de autorización remota
- Pendiente por autorizar

#### 2. Cuentas

•Cuenta de Retiro

- Cuenta: Presenta el número, nombre o alias de la cuenta.
- Saldo MXN Presenta el saldo de la cuenta.
- •Cuenta de depósito
  - Cuenta: Presenta el número, nombre o alias de la cuenta.

#### 3. Datos de la transferencia

Contiene un resumen con los siguientes datos:

•Importe de compra: En dólares (USD).

- •Tipo de Cambio: muestra el tipo de cambio que se pactó en la pantalla de captura.
- •Importe: Importe en (MXN)
- •Banco beneficiario: Banco al que se realizara el deposito
- •SWIFT/ABA: Muestra la información registrada en la pantalla de captura
- •Cuenta beneficiario: Muestra la información registrada en la pantalla de captura.
- •Ordenante: Muestra la información registrada en la pantalla de captura.
- •Dirección del ordenante: Muestra la información registrada en la pantalla de captura.
- •Ciudad y país ordenante: Muestra la información registrada en la pantalla de captura.
- •Beneficiario: Muestra la información registrada en la pantalla de captura.
- •Dirección del beneficiario: Muestra la información registrada en la pantalla de captura.
- •Ciudad y país: Muestra la información ingresada en la pantalla de captura.
- •Operación frecuente: Se muestra sólo si la operación es guardada como frecuente, con la palabra "Sí".

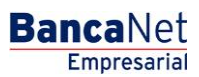

Servicios Adicionales > Divisas > Compra/Venta >

- Descripción: Solo aparecerá si se capturo anteriormente
- Instrucciones: Solo aparecerá si se capturo anteriormente

| BancaNet<br>Empresarial                                                 |                                                     | Martes 07 de Julio de 2015, 12                             | Javier Álvarez   Empresa Demo S.A. de C.V.<br>javieralvarez@empresademo.com.mx   55.55.1111.0000   <u>Actualzar</u><br>2.00 Centro de México   Útimo acceso por BancaNet: 20/12/15 a las 01.30:54 | ☆ 单 🕿 🌣 |
|-------------------------------------------------------------------------|-----------------------------------------------------|------------------------------------------------------------|----------------------------------------------------------------------------------------------------|---------|
| CONSULTAS TRANSFERENCIAS Y PAGOS                                        | IMPUESTOS Y CONTRIBUCIONES COBRANZA INVER           | SIONES SERVICIOS ADICIONALES ADMINISTRACIÓN                |                                                                                                    | SALIR   |
| Operaciones de Crédito 🏾 🊔 Peme                                         | < 🗊 Financiamiento a Proveedores 🛛 🐣 Cuenta E       | Balance Cero \$£€ Divisas ⊖ Premium                        |                                                                                                    |         |
| Divisas                                                                 |                                                     |                                                            |                                                                                                    | 0       |
| Compra/Venta                                                            | Compra / Venta                                      |                                                            |                                                                                                    |         |
| Consulta de Operaciones                                                 | Su transferencia ha sido <b>aplicada</b> con número | de autorización 123456.                                    |                                                                                                    |         |
| ¿Conoces nuestra nueva<br>opción de Multipagos?<br>Por favor ayudanos a | Autorizadores                                       | Usuario 90                                                 | EDUARDO HERNANDEZ ORTIZ                                                                                                    |         |
| calificarla.<br>ENTRA AQUÍ                                              | Cuentas                                             | Cuenta retiro                                              | Saldo actualizadoMXN: \$ 1.156.12                                                                                                    |         |
| anna 1                                                                  |                                                     | Cuenta de depósito o beneficiario                          |                                                                                                    |         |
| ¿Qué desea hacer?                                                       |                                                     | ALEJANDRA,ESTRADO/CANTU - 9027704224                       | Saldo actualizado MXN: \$ 0.00                                                                                                    |         |
| <u>Consultar estado de cuenta y</u><br>movimientos                      | Datos de la<br>transferencia                        | Importe de compra                                          | \$ 4.00 USD                                                                                                    |         |
| <u>Convertir archivo</u>                                                |                                                     | Tipo de cambio<br>Importe<br>Banco beneficiario            | \$ 13.3400<br>\$ 133.40 MXN<br>COMMUNITY TRUST BANK NA                                                                                                    |         |
|                                                                         |                                                     | SWIFT<br>Cuenta beneficiario                               | CTBNUSHB401                                                                                                    |         |
|                                                                         |                                                     | Ordenante<br>Dirección del ordenante                       | EMPRESA DEMO 25<br>CENTRO                                                                                                    |         |
|                                                                         |                                                     | Beneficiario<br>Dirección del beneficiario                 | ALFREDO, JOSE/JMENEZ<br>CENTRO                                                                                                    |         |
|                                                                         |                                                     | Ciudad y país<br>Banco intermediario                       | CENTRO, MEXICO<br>WACHOVIA BANK NA                                                                                                    |         |
|                                                                         |                                                     | SWIFT<br>Cuenta intermediario<br>Operación frecuente       | PNBPUS33<br>1234567890<br>Sí                                                                                                    |         |
|                                                                         |                                                     | Descripción: Pagos Divisas<br>Instrucciones: Pagos Divisas |                                                                                                    |         |

WEBTEXT01-ND001-LACINTGTDUAS18V

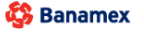

D.R. @ Copyright 2009, Derechos Reservados. Banco Nacional de México, S.A., integrante de Grupo Financiero Banamex. Isabel la Católica 44. Centro Histórico. Del. Cuauhtémoc. C.P. 06000, México, Distrito Federal, México BancaNet Empresarial

BancaNet Empresarial

Servicios Adicionales > Divisas > Compra/Venta >

Página 25

### » Venta - Divisas Cuentas Propias

#### ¿Qué encuentro en esta página?

En esta página puede realizar la venta de divisas entre cuentas propias con tipos de cambio competitivos (valor mismo día, 24 y 48 horas) de acuerdo con sus necesidades.

#### ¿Cómo puedo obtener los datos que me interesan?

- •Seleccione la opción que desea realizar:
  - Vende
- •Elija el tipo de Moneda (USD), e ingrese el importe en USD

#### •Instrucción de Cargo

•*Cuenta retiro*: Elija, en la lista de selección, la cuenta de donde desea realizar el retiro; se muestra el número de cuenta, el alias y el saldo de la misma.

Si no encuentra alguna de sus cuentas, haga clic en la opción *Ver todas las cuentas*; se abrirá una ventana que le permitirá ver todas las cuentas y buscar por nombre, alias, sucursal o número de cuenta.

En esta ventana sólo puede seleccionar una cuenta. Solo se mostraran la cuentas de USD propias

#### •Instrucción de Abono

•Seleccione la instrucción de abono:

• Abono a cuenta propia

En el filtro Cuenta depósito o beneficiario elija una de las siguientes opciones:

- Cheques
- Cuenta Maestra
- Tarjetas

• Cuenta de depósito o beneficiario: elija de la lista de selección las cuentas previamente registradas.

Si no encuentra alguna de sus cuentas, haga clic en la opción *Ver todas las cuentas;* se abrirá una ventana que le permitirá ver todas las cuentas y buscar por nombre, alias, sucursal o número de cuenta.

En esta ventana sólo puede seleccionar una cuenta. Solo se visualizaran la cuentas de MXN propias

#### •Opciones adicionales

- Programar a fecha futura. Al seleccionar esta opción, se presentarán los siguientes datos:
  - Fecha: Por medio de un calendario puede elegir la fecha en la que se debe aplicar la operación. Sólo se permite seleccionar una fecha futura de Lunes a Viernes.
  - Hora: Muestra dos listas de selección, una para la hora (con valores de "08" a "20") y otra para los minutos (con valores "00", "15", "30" y "45").

Servicios Adicionales > Divisas > Compra/Venta >

Página 26

- Leyenda: "El tipo de cambio que se aplicará será el vigente a la fecha de aplicación"
- Autorizar de forma remota: Al seleccionar esta opción, se presentan los siguientes datos:
  - Fecha: Por medio de un calendario puede elegir la fecha en que se debe aplicar la operación. Sólo se permite seleccionar una fecha futura de Lunes a Viernes.
  - Hora: Muestra dos listas de selección, una para la hora (con valores de "08" a "20") y otra para los minutos (con valores "00", "15", "30" y "45").
  - Leyenda: "El tipo de cambio que se aplicará será el vigente a la fecha de aplicación"
- Guardar como operación frecuente: Al seleccionar esta opción, la operación quedará guardada entre las operaciones frecuentes.

Al hacer clic en el botón "Continuar" por primera vez: desplegará entre la sección instrucción de Abono y Opciones adicionales, el siguiente bloque de información (Solo si no seleccionamos las Opciones Adicionales Programar a fecha futura o Autorizar de forma remota) :

#### •Cotización de Divisas

A.Tipo de Cambio: muestra el tipo de cambio, el cual se actualiza cada segundo.

B.Importe

- De Venta: muestra el importe de la venta y la moneda (para la opción Cliente Vende).
- •Importe: Importe en (MXN)

Para pactar el tipo de cambio de su agrado es necesario hacer clic en el botón "Continuar", el cual lo enviará a la pantalla de confirmación de la operación.

Servicios Adicionales > Divisas > Compra/Venta >

| <b>Banca</b> Net |
|------------------|
| Empresarial      |

Página 27

| Empresarial                                                                             |                                                                                                    | Javier Álvarez   Empresa Demo S.A. de C.V.<br>javieralvarez@empresademo.com.mx   55.55.1111.0000   <u>Actualzar</u><br>Martes 07 de Julio de 2015, 12.00 Centro de México   Último acceso por BancaNet: 20/12/15 a las 01:30:54 | <b>m</b> • |
|-----------------------------------------------------------------------------------------|----------------------------------------------------------------------------------------------------|----------------------------------------------------------------------------------------------------|------------|
| SULTAS TRANSFERENCIAS Y PAGOS IMPL                                                      | JESTOS Y CONTRIBUCIONES COBRANZA INVERS                                                                               | IONES SERVICIOS ADICIONALES ADMINISTRACIÓN                                                                                                    | SALI       |
| Operaciones de Crédito 🏾 🊔 Pemex 🔅                                                      | 🗊 Financiamiento a Proveedores 🛛 🔮 Cuenta Ba                                                                          | alance Cero 5£€ Divisas ⊖ Premium                                                                                                    |            |
| Divisas                                                                                 |                                                                                                    |                                                                                                    |            |
| Compra/Venta Select                                                                     | mpra / Venta<br>ccione el tipo de operación que desea efectuar, captu                                                 | re la información solicitada y dé clic en "Continuar".                                                                                                    |            |
| Consulta de Operaciones                                                                 | Tipo de operación                                                                                                    | @ Commer                                                                                                    |            |
| ¿Conoces nuestra nueva<br>opción de Multipagos?<br>Por favor ayudanos a<br>calificarla. |                                                                                                    | Tipo Moneda Importe<br>USD 23 USD                                                                                                    |            |
| ENTRA AQUÍ                                                                              | instrucción<br>de cargo                                                                                               | Cuenta retiro           JAVIER ALVAREZ         - 11/3026644         Saldo USD: \$ 851.982.75                                                                                                    |            |
| ¿Qué desea hacer?                                                                       |                                                                                                    |                                                                                                    |            |
| <u>Crear archivo</u> <u>Consultar estado de cuenta y</u>                                | Instrucción<br>de abono                                                                                               | Abono a cuenta propia     Abono a terceros Banamex     Abono a terceros Otros Bancos Cuenta depósito o beneficiario                                                                                                    |            |
| • <u>Convertir archivo</u>                                                              |                                                                                                    | Cheques                                                                                                    |            |
| Verif                                                                                   | Fque el Tipo de Cambio que le ofrece el sistema y hage<br>Cotización de divisas<br>Tipo de Cambio<br>Importe de venta | a clic en "Continuar".<br>\$ 13.3338<br>\$ 23.00 USD                                                                                                    |            |
|                                                                                         | Importe                                                                                                    | \$ 306.67 MXN                                                                                                    |            |
|                                                                                         |                                                                                                    |                                                                                                    |            |

WEBTEXT01-ND001-LACINTGTDUAS18V

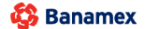

Servicios Adicionales > Divisas > Compra/Venta >

### » Confirmación-Venta Divisas Cuentas Propias

#### ¿Qué encuentro en esta página?

En esta página puede ver el detalle de su operación antes de que ésta sea aplicada.

#### ¿Cómo puedo obtener los datos que me interesan?

La página está compuesta por las siguientes secciones:

#### 1. Cuentas

•Cuenta de Retiro

- Cuenta: Presenta el número, nombre o alias de la cuenta.
- Saldo USD: Presenta el saldo de la cuenta.

•Cuenta de depósito

- Cuenta: Presenta el número, nombre o alias de la cuenta.
- Saldo MXN: Presenta el saldo de la cuenta.

#### 2. Datos de la transferencia

Contiene un resumen con los siguientes datos:

- Importe de venta: En dólares (USD).
- Tipo de Cambio: muestra el tipo de cambio que se pactó en la pantalla de captura.
- Importe: Importe en (MXN)
- Autorización remota: Indica si la operación debe ser autorizada por otro usuario.
- Fecha programada: Tiene el formato dd/mm/aa (día, mes, año). Sólo se muestra si este campo fue seleccionado previamente en la pantalla de captura.
- Hora programada: Tiene el formato de 00:00 horas. Sólo se muestra si este campo fue seleccionado en la pantalla de captura.
- Operación frecuente: Se muestra sólo si la operación es guardada como frecuente, con la palabra "Sí".

En la parte inferior de la pantalla aparece un cronometro, el cual indica que el tiempo en el que debe aplicar la operación. Si no lo hiciera durante este lapso de tiempo, **Banca**Net **Empresarial** le mostrará una ventana indicándole que su cotización ha expirado. Si selecciono las opciones Programas a fecha futura o Autorización de forma remota aparece la leyenda "El tipo de cambio que se aplicará será el vigente a la fecha de aplicación"

Al hacer clic en el botón *'*Regresar'', aparecerá la pantalla de captura que conserva los valores ingresados anteriormente sin la sección *'*Cotización de divisas''

Al hacer clic en el botón "Aceptar", se aplicará la operación y aparecerá la pantalla de aplicación de transferencias.

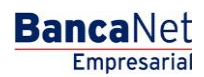

Servicios Adicionales > Divisas > Compra/Venta >

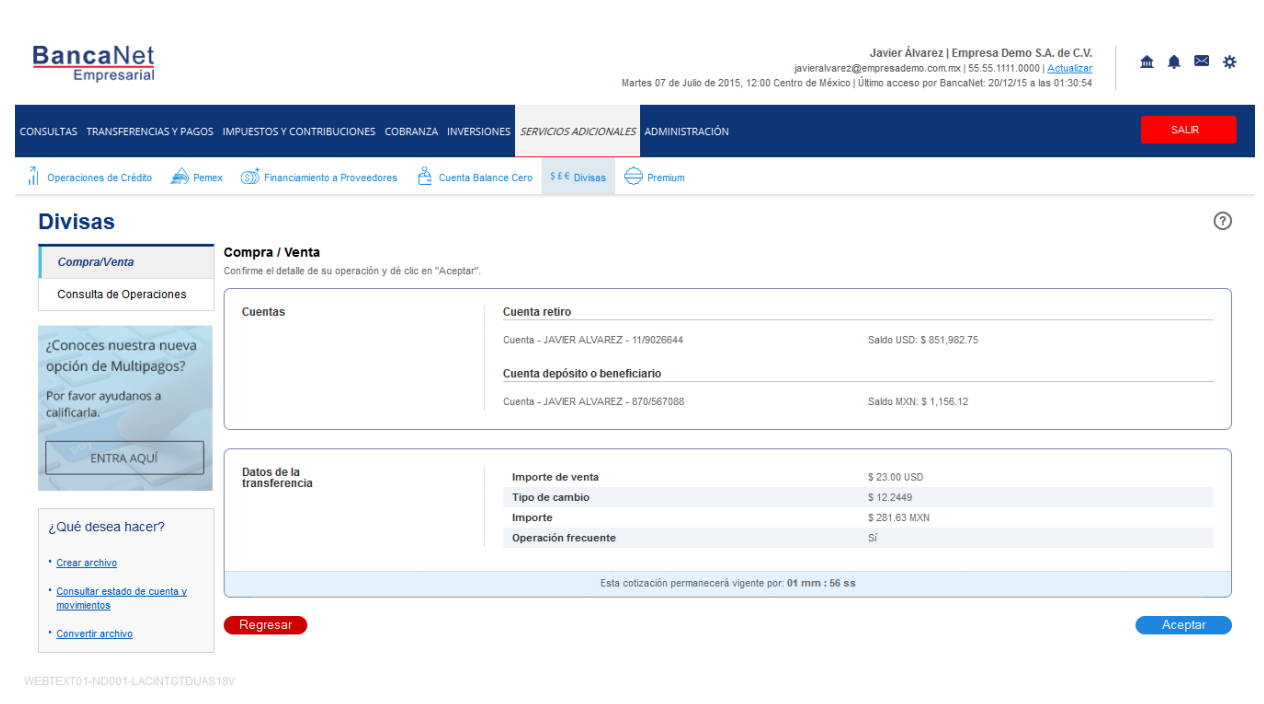

😂 Banamex

D.R. @ Copyright 2009, Derechos Reservados. Banco Nacional de México, S.A., integrante de Grupo Financiero Banamex. Isabel la Católica 44. Centro Histórico. Del. Cuauhtémoc. C.P. 06000, México, Distrito Federal, México

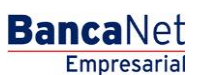

Servicios Adicionales > Divisas > Compra/Venta >

### » Aplicación - Venta Divisas Cuentas Propias

#### ¿Qué encuentro en esta página?

En esta página puede ver el detalle de su transferencia, una vez que ésta ha sido aplicada.

#### ¿Cómo puedo obtener los datos que me interesan?

La página está compuesta por las siguientes secciones:

#### 1. Estatus

- Aplicado
- Instrucción recibida
- Falta segunda firma de autorización remota
- Pendiente por autorizar

#### 2. Cuentas

•Cuenta de Retiro

- Cuenta: Presenta el número, nombre o alias de la cuenta.
- Saldo USD Presenta el saldo de la cuenta actualizado.
- •Cuenta de depósito
  - Cuenta: Presenta el número, nombre o alias de la cuenta.
  - Saldo MXN: Presenta el saldo de la cuenta actualizado.

#### 3. Datos de la transferencia

Contiene un resumen con los siguientes datos:

- Importe de Venta: En dólares (USD).
- Tipo de Cambio: muestra el tipo de cambio que se pactó en la pantalla de captura
- Importe: Importe en (MXN)
- Autorización remota: Indica si la operación debe ser autorizada por otro usuario.
- Fecha programada: Tiene el formato dd/mm/aa (día, mes, año). Sólo se muestra si este campo fue seleccionado previamente en la pantalla de captura.
- Hora programada: Tiene el formato de 00:00 horas. Sólo se muestra si este campo fue seleccionado en la pantalla de captura.
- Operación frecuente: Se muestra sólo si la operación es guardada como frecuente, con la palabra "Sí".
- Leyenda'' El tipo de cambio que se aplicará será el vigente a la fecha de aplicación'': Si seleccionamos la Opción Programar a Fecha futura o Autorización en forma remota

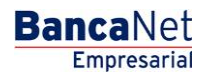

Servicios Adicionales > Divisas > Compra/Venta >

Empresarial

**Banca**Net

Página 31

| BancaNet<br>Empresarial                                                     |                                                                      | Martes 07 de Julio de 2015, 12:00                                | Javier Álvarez   Empresa Demo S.A. de C.V.<br>javieralvarez@empresademo.com.mx   55.55.1111.0000   <u>Actualizar</u><br>Centro de México   Útimo acceso por BancaNet: 20/12/15 a las 01:30:54 | ♠ ♠ ⊠ |  |
|-----------------------------------------------------------------------------|----------------------------------------------------------------------|------------------------------------------------------------------|----------------------------------------------------------------------------------------------------|-------|--|
| SULTAS TRANSFERENCIAS Y PAGOS                                               | IMPUESTOS Y CONTRIBUCIONES CO                                        | BRANZA INVERSIONES SERVICIOS ADICIONALES ADMINISTRACIÓN          |                                                                                                    | SALIR |  |
| Operaciones de Crédito 🏾 🊔 Pemi                                             | ex 🔊 Financiamiento a Proveedores                                    | Cuenta Balance Cero                                              |                                                                                                    |       |  |
| Divisas                                                                     |                                                                      |                                                                  |                                                                                                    |       |  |
| Compra/Venta                                                                | Compra / Venta                                                       |                                                                  |                                                                                                    |       |  |
| Consulta de Operaciones                                                     | Su transferencia ha sido aplicada con número de autorización 123456. |                                                                  |                                                                                                    |       |  |
| ¿Conoces nuestra nueva<br>opción de Multipagos?<br>Por favor ayudanos a     | Autorizadores                                                        | Usuario 90                                                       | EDUARDO HERNANDEZ ORTIZ                                                                                                    |       |  |
| ENTRA AQUÍ                                                                  | Cuentas                                                              | Cuenta retiro<br>JAVER ALVAREZ - 11/9026644                      | Saldo actualizadoUSD: \$ 851,982.75                                                                                                    |       |  |
| ¿Qué desea hacer?                                                           |                                                                      | Cuenta de depósito o beneficiario<br>JAVIER ALVAREZ - 870/567088 | Saldo actualizado MXN: \$ 0.00                                                                                                    |       |  |
| <u>Crear archivo</u> <u>Consultar estado de cuenta γ</u> <u>movimientos</u> | Datos de la<br>transferencia                                         | Importe de compra                                                | \$ 4.00 USD                                                                                                    |       |  |
| * Convertir archivo                                                         |                                                                      | Tipo de cambio<br>Importe                                        | \$ 13.3400<br>\$ 133.40 MXN                                                                                                    |       |  |
|                                                                             |                                                                      | Operación frecuente                                              | Sí                                                                                                    |       |  |
|                                                                             |                                                                      | Operación frecuente                                              | Si                                                                                                    |       |  |

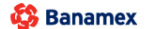

BancaNet Empresarial

Servicios Adicionales > Divisas > Compra/Venta >

### » Venta Divisas Terceros Banamex

#### ¿Qué encuentro en esta página?

En esta página puede realizar la Venta a cuentas de terceros Banamex con tipos de cambio competitivos (valor mismo día, 24 y 48 horas) de acuerdo con sus necesidades.

#### ¿Cómo puedo obtener los datos que me interesan?

Para realizar una Operación de Compra de Divisas Terceros Banamex

#### 1. Tipo de Operación

- •Seleccione la opción que desea realizar:
  - Vende
- •Elija el tipo de Moneda (USD) e ingrese el importe en USD

#### 2. Instrucción de Cargo

•*Cuenta retiro*: Elija, en la lista de selección, la cuenta de donde desea realizar el retiro; se muestra el número de cuenta, el alias y el saldo de la misma.

Si no encuentra alguna de sus cuentas, haga clic en la opción *Ver todas las cuentas*; se abrirá una ventana que le permitirá ver todas las cuentas y buscar por nombre, alias, sucursal o número de cuenta.

En esta ventana sólo puede seleccionar una cuenta. Solo se mostraran la cuentas de USD propias

#### 3. Instrucción de Abono

- •Seleccione la instrucción de abono:
- •Abono a terceros Banamex

En el filtro Cuenta depósito o beneficiario elija una de las siguientes opciones:

- Cheques
- Cuenta Maestra
- Tarjetas

•*Cuenta* de depósito o beneficiario: elija de la lista de selección las cuentas previamente registradas.

Si no encuentra alguna de sus cuentas, haga clic en la opción *Ver todas las cuentas;* se abrirá una ventana que le permitirá ver todas las cuentas y buscar por nombre, alias, sucursal o número de cuenta.

En esta ventana sólo puede seleccionar una cuenta. Solo se mostraran la cuentas de MXN terceros

#### 4. Opciones adicionales

•Referencias: Esta opción se habilita sólo si su operación es un Abono a terceros; en ese caso se mostrarán los siguientes campos de captura:

Servicios Adicionales > Divisas > Compra/Venta >

- Referencia numérica: Este campo es obligatorio y consiste en un número asociado a la transferencia. Deberá ser validada cuando se trate de una cuenta concentradora.
- Referencia alfanumérica: Este campo es obligatorio; debe ingresar algún texto asociado a la transferencia.
- Programar a fecha futura. Al seleccionar esta opción, se presentarán los siguientes datos:
  - Fecha: Por medio de un calendario puede elegir la fecha en la que se debe aplicar la operación.
     Sólo se permite seleccionar una fecha futura de Lunes a Viernes.
  - Hora: Muestra dos listas de selección, una para la hora (con valores de "08" a "20") y otra para los minutos (con valores "00", "15", "30" y "45").
  - Leyenda: "El tipo de cambio que se aplicará será el vigente a la fecha de aplicación"
- Autorizar de forma remota: Al seleccionar esta opción, se presentan los siguientes datos:
  - Fecha: Por medio de un calendario puede elegir la fecha en que se debe aplicar la operación. Sólo se permite seleccionar una fecha futura de Lunes a Viernes.
  - Hora: Muestra dos listas de selección, una para la hora (con valores de "08" a "20") y otra para los minutos (con valores "00", "15", "30" y "45").
  - Leyenda: "El tipo de cambio que se aplicará será el vigente a la fecha de aplicación"
- Guardar como operación frecuente: Al seleccionar esta opción, la operación quedará guardada entre las operaciones frecuentes.

Al hacer clic en el botón "Continuar" por primera vez: desplegará entre la sección instrucción de Abono y Opciones adicionales, el siguiente bloque de información. Solo si no seleccionamos las Opciones Adicionales Programar a fecha futura o Autorizar de forma remota :

#### 5. Cotización de Divisas

- •Tipo de Cambio: muestra el tipo de cambio, el cual se actualiza cada segundo.
- •Importe
  - De Venta: muestra el importe de la venta y la moneda (para la opción Cliente Vende).
- Importe: Importe en (MXN)

Para pactar el tipo de cambio de su agrado es necesario hacer clic en el botón "Continuar", el cual lo enviará a la pantalla de confirmación de la operación.

Servicios Adicionales > Divisas > Compra/Venta >

| <b>Banca</b> N | et    |
|----------------|-------|
| Empresa        | arial |

Página 34

| ancaNet<br>Empresarial          |                                                                 | Javier Álvarez   Empresa Demo S.A. de C.V.<br>javieralvarez@empresademo.com.mx   55.55.1111.0000   <u>Actualizar</u><br>Martes 07 de Julio de 2015, 12.00 Centro de México   Último acceso por BancaNet: 20/12/15 a las 01:30:54 | <u>≜</u> ≜ ≊ |
|---------------------------------|-----------------------------------------------------------------|----------------------------------------------------------------------------------------------------|--------------|
| JLTAS TRANSFERENCIAS Y PAGOS    | IMPUESTOS Y CONTRIBUCIONES COBRANZ                              | za inversiones servicios adicionales administración                                                                                                    | SALIR        |
| )peraciones de Crédito 🛛 🍙 Peme | x 🔊 Financiamiento a Proveedores 👸                              | Cuenta Balance Cero St C Divisas 🖨 Premium                                                                                                    |              |
| ivisas                          |                                                                 |                                                                                                    |              |
| Compra/Venta                    | Compra / Venta<br>Seleccione el tipo de operación que desea efe | sctuar, capture la información solicitada y dé clic en "Continuar".                                                                                                    |              |
| Consulta de Operaciones         | Tipo de operación                                               |                                                                                                    |              |
|                                 |                                                                 | Compra Wenta                                                                                                    |              |
| pción de Multipagos?            |                                                                 | Tipo Moneda Importe                                                                                                    |              |
| a favor a sudanas a             |                                                                 | USD 34 USD                                                                                                    |              |
| alificarla.                     |                                                                 |                                                                                                    |              |
| ENTRA AQUÍ                      |                                                                 |                                                                                                    |              |
| LITINGAGOI                      | Instrucción<br>de cargo                                         | Cuenta retiro                                                                                                    |              |
|                                 |                                                                 |                                                                                                    |              |
| Qué desea hacer?                |                                                                 |                                                                                                    |              |
| Crear archivo                   | Instrucción<br>de abono                                         | Abono a cuenta propia Abono a terceros Banamex Abono a terceros Otros Bancos                                                                                                    |              |
| Consultar estado de cuenta y    |                                                                 | Cuenta depósito o beneficiario                                                                                                    |              |
| movimientos                     |                                                                 | Banamex - USD 870/567088 Nombre: JAVIER ALVAREZ                                                                                                    |              |
|                                 | Verifique el Tipo de Cambio que le ofrece el sis                | stema y haga clic en "Continuar".                                                                                                    |              |
|                                 | Cotización de divisas                                           |                                                                                                    |              |
|                                 | Tipo de Cambio                                                  | \$ 11.3832                                                                                                    |              |
|                                 | Importe de venta                                                | \$ 34.00 USD                                                                                                    |              |
|                                 | Importe                                                         | \$ 387.02 MXN                                                                                                    |              |
|                                 |                                                                 |                                                                                                    |              |
|                                 | Opciones<br>adicionales                                         | ✓ Referencias                                                                                                    |              |
|                                 |                                                                 | Referencia numérica                                                                                                    |              |
|                                 |                                                                 | 123432                                                                                                    |              |
|                                 |                                                                 | Referencia alfanumérica                                                                                                    |              |
|                                 |                                                                 | airizon                                                                                                    |              |
|                                 |                                                                 |                                                                                                    |              |
|                                 |                                                                 |                                                                                                    |              |
|                                 |                                                                 | Programar a fecha futura                                                                                                    |              |
|                                 |                                                                 | <ul> <li>Programar a fecha futura</li> <li>Autorizar en forma remota</li> </ul>                                                                                                    |              |
|                                 |                                                                 | <ul> <li>Programar a fecha futura</li> <li>Autorizar en forma remota</li> <li>Guardar como operación frecuente</li> </ul>                                                                                                    |              |

#### WEBTEXT01-ND001-LACINTGTDUAS18

🍪 Banamex

Servicios Adicionales > Divisas > Compra/Venta >

### » Confirmación-Venta Divisas Terceros Banamex

#### ¿Qué encuentro en esta página?

En esta página puede ver el detalle de su operación antes de que ésta sea aplicada.

#### ¿Cómo puedo obtener los datos que me interesan?

La página está compuesta por las siguientes secciones:

#### 1. Cuentas

•Cuenta de Retiro

- Cuenta: Presenta el número, nombre o alias de la cuenta.
- Saldo USD: Presenta el saldo de la cuenta.

#### •Cuenta de depósito

• Cuenta: Presenta el número, nombre o alias de la cuenta.

#### 2. Datos de la transferencia

Contiene un resumen con los siguientes datos:

•Importe de venta: En dólares (USD).

- •Tipo de Cambio: muestra el tipo de cambio que se pactó en la pantalla de captura.
- •Importe: Importe en (MXN)
- •Referencia numérica: Esta opción se muestra la referencia solo numérica que capturamos .
- •Referencia alfanumérica: Esta opción se muestra la referencia alfanumérica que capturamos .
- Autorización remota: Indica si la operación debe ser autorizada por otro usuario.
- Fecha programada: Tiene el formato dd/mm/aa (día, mes, año). Sólo se muestra si este campo fue seleccionado previamente en la pantalla de captura.
- •Hora programada: Tiene el formato de 00:00 horas. Sólo se muestra si este campo fue seleccionado en la pantalla de captura.
- •Operación frecuente: Se muestra sólo si la operación es guardada como frecuente, con la palabra "Sí".

En la parte inferior de la pantalla aparece un cronometro, el cual indica que el tiempo en el que debe aplicar la operación (4mm). Si no lo hiciera durante este lapso de tiempo, **Banca**Net **Empresarial** le mostrará una ventana indicándole que su cotización ha expirado. Si selecciono las opciones Programas a fecha futura o Autorización de forma remota aparece la leyenda "El tipo de cambio que se aplicará será el vigente a la fecha de aplicación"

Al hacer clic en el botón 'Regresar'', aparecerá la pantalla de captura que conserva los valores ingresados anteriormente sin la sección "Cotización de divisas"

Al hacer clic en el botón "Aceptar" aparecerá la pantalla de Challng, Ingrese la Clave dinámica y haga clic en el botón "Continuar" para aplicar la transferencia y aparecerá la pantalla de aplicación de transferencias.

Empresarial Página 35

**Banca**Net

Servicios Adicionales > Divisas > Compra/Venta >

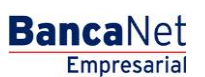

Página 36

| Empresarial                                     |                                                                 | Martes 07 de Julio de 2015, 12:00                    | Javier Alvarez J Empresa Demo S.A. de C.V.<br>javieralvarez@empresademo.com.mx   55.55.1111.0000   <u>Actualzar</u><br>Martes 07 de Julio de 2015, 12:00 Centro de México   Útimo acceso por BancaNet: 20/12/15 a las 01:30:54 |         |
|-------------------------------------------------|-----------------------------------------------------------------|------------------------------------------------------|----------------------------------------------------------------------------------------------------|---------|
| SULTAS TRANSFERENCIAS Y PAGO                    | 5 IMPUESTOS Y CONTRIBUCIONES COBRA                              | NZA INVERSIONES SERVICIOS ADICIONALES ADMINISTRACIÓN |                                                                                                    | SALIR   |
| Operaciones de Crédito 🏻 🌧 Perr                 | ex 🔊 Financiamiento a Proveedores                               | S £ € Divisas 🔶 Premium                              |                                                                                                    |         |
| Divisas                                         |                                                                 |                                                      |                                                                                                    | (       |
| Compra/Venta                                    | Compra / Venta<br>Confirme el detalle de su operación y dé clic | en "Aceptar".                                        |                                                                                                    |         |
| Consulta de Operaciones                         | Cuentas                                                         | Cuenta retiro                                        |                                                                                                    |         |
| Conoces nuestra nueva                           |                                                                 | Cuenta - JAVIER ALVAREZ - 11/9026644                 | Saldo USD: \$ 851,982.75                                                                                                    |         |
| opción de Multipagos?                           |                                                                 | Cuenta depósito o beneficiario                       |                                                                                                    |         |
| Por favor ayudanos a<br>calificarla.            |                                                                 | Banamex - MXN 870/567088                             | Nombre: JAVIER ALVAREZ                                                                                                    |         |
| ENTRA AQUÍ                                      |                                                                 |                                                      |                                                                                                    |         |
|                                                 | Datos de la<br>transferencia                                    | Importe de venta                                     | \$ 34.00 USD                                                                                                    |         |
|                                                 | _                                                               | Tipo de cambio                                       | \$ 14.0552                                                                                                    |         |
| ¿Qué desea hacer?                               |                                                                 | Importe                                              | \$ 477.87 MXN                                                                                                    |         |
|                                                 |                                                                 | Referencia numérica                                  | 123432                                                                                                    |         |
| Crear archivo                                   |                                                                 | Referencia alfanumerica                              | atr1234                                                                                                    |         |
| <u>Consultar estado de cuenta y</u> movimientos |                                                                 | Operación rrecuente                                  | 21                                                                                                    |         |
| Convertir archivo                               |                                                                 | Esta cotización permanecerá vigente p                | or: 03 mm : 57 ss                                                                                                    |         |
|                                                 |                                                                 |                                                      |                                                                                                    |         |
|                                                 | Regresar                                                        |                                                      |                                                                                                    | Aceptar |

🍄 Banamex

|               | Cuenta retiro                                                                                                    |                                                                                                    |        |  |
|---------------|----------------------------------------------------------------------------------------------------|----------------------------------------------------------------------------------------------------|--------|--|
|               | Clave Dinámica                                                                                                    |                                                                                                    | 682.35 |  |
|               | Encienda su NetKey, teclee su PIN, al desplegarse la<br>palabra "HOST?" digite el número "9". Al aparecer la<br>palabra "CHALLNG?" introduzca en su NetKey la<br>siguiente clave: | Presione "Ent". Su NetKey generará una Clave<br>Dinámica que deberá digitar en el siguiente campo: | x      |  |
| e la<br>encia | CHALLNG:11687487                                                                                                    | Clave Dinámica:                                                                                    |        |  |
|               | Cancelar                                                                                                    | Continuar                                                                                          |        |  |
|               | Operación frecuente                                                                                                    | Sí                                                                                                 |        |  |

Servicios Adicionales > Divisas > Compra/Venta >

### » Aplicación - Venta Divisas Terceros Banamex

#### ¿Qué encuentro en esta página?

En esta página puede ver el detalle de su transferencia, una vez que ésta ha sido aplicada.

#### ¿Cómo puedo obtener los datos que me interesan?

La página está compuesta por las siguientes secciones:

#### 1. Estatus

- Aplicado
- Instrucción recibida
- Falta segunda firma de autorización remota
- Pendiente por autorizar

#### 2. Cuentas

•Cuenta de Retiro

- Cuenta: Presenta el número, nombre o alias de la cuenta.
- Saldo USD Presenta el saldo de la cuenta.
- •Cuenta de depósito
  - Cuenta: Presenta el número, nombre o alias de la cuenta.

#### 3. Datos de la transferencia

Contiene un resumen con los siguientes datos:

•Importe de Venta : En dólares (USD).

- •Tipo de Cambio: muestra el tipo de cambio que se pactó en la pantalla de captura.
- •Importe: Importe en (MXN)
- •Referencia numérica: Esta opción se muestra la referencia solo numérica que capturamos .
- •Referencia alfanumérica: Esta opción se muestra la referencia alfanumérica que capturamos .
- Autorización remota: Indica si la operación debe ser autorizada por otro usuario.

• Fecha programada: Tiene el formato dd/mm/aa (día, mes, año). Sólo se muestra si este campo fue seleccionado previamente en la pantalla de captura.

•Hora programada: Tiene el formato de 00:00 horas. Sólo se muestra si este campo fue seleccionado en la pantalla de captura.

•Operación frecuente: Se muestra sólo si la operación es guardada como frecuente, con la palabra "Sí".

•Leyenda'' El tipo de cambio que se aplicará será el vigente a la fecha de aplicación'': Si seleccionamos la Opción Programar a Fecha futura o Autorización en forma remota

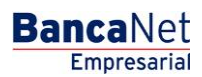

Servicios Adicionales > Divisas > Compra/Venta >

BancaNet Empresarial Página 38

| BancaNet<br>Empresarial                                                        |                                       | Martes 07 de Julio de 2015, 12:00 Cen                    | Javier Álvarez   Empresa Demo S.A. de C.V.<br>javieralvarez@empresademo.com.mxi 55:55:1111.0000   <u>Actualizar</u><br>tro de México   Último acceso por BancaNet: 20/12/15 a las 01:30:54 | ▲ 🜲 🖾 🌣 |
|--------------------------------------------------------------------------------|---------------------------------------|----------------------------------------------------------|----------------------------------------------------------------------------------------------------|---------|
| CONSULTAS TRANSFERENCIAS Y PAGO                                                | 5 IMPUESTOS Y CONTRIBUCIONES C        | OBRANZA INVERSIONES SERVICIOS ADICIONALES ADMINISTRACIÓN |                                                                                                    | SALIR   |
| 7 Operaciones de Crédito 🏻 🊔 Perr                                              | Financiamiento a Proveedore           | s 😤 Cuenta Balance Cero S£€ Divisas 🖨 Premium            |                                                                                                    |         |
| Divisas                                                                        |                                       |                                                          |                                                                                                    | 0       |
| Compra/Venta                                                                   | Compra / Venta                        |                                                          |                                                                                                    |         |
| Consulta de Operaciones                                                        | Su transferencia ha sido <b>aplic</b> | ada con número de autorización 123456.                   |                                                                                                    |         |
| ¿Conoces nuestra nueva<br>opción de Multipagos?                                | Autorizadores                         | Usuario 90                                               | EDUARDO HERNANDEZ ORTIZ                                                                                                    |         |
| Por favor ayudanos a calificarla.                                              | Cuentas                               | Cuenta retiro                                            |                                                                                                    |         |
| ENTRADO                                                                        |                                       | JAVIER ALVAREZ - 11/9026644                              | Saldo actualizadoUSD: \$ 851,982.75                                                                                                    |         |
| ¿Qué desea hacer?                                                              |                                       | ALEJANDRA,ESTRADO/CANTU - 9027704224                     | Saldo actualizado MXN: \$ 0.00                                                                                                    |         |
| <u>Crear archivo</u>                                                           |                                       |                                                          |                                                                                                    |         |
| <ul> <li><u>Consultar estado de cuenta y</u><br/><u>movimientos</u></li> </ul> | Datos de la<br>transferencia          | Importe de compra                                        | \$ 4.00 USD                                                                                                    |         |
| Convertir archivo                                                              |                                       | Tipo de cambio                                           | \$ 13.3400                                                                                                    |         |
|                                                                                |                                       | Importe                                                  | \$ 133.40 MXN                                                                                                    |         |
|                                                                                |                                       | Referencia numérica                                      | 1234567890                                                                                                    |         |
|                                                                                |                                       | Referencia alfanumérica                                  | REF12345                                                                                                    |         |
|                                                                                |                                       | Operación recuente                                       | 51                                                                                                    |         |

WEBTEXT01-ND001-LACINTGTDUA

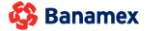